# Anmeldeprozess

#### 1. Suche nach Kursen, Klassen, Workshops, Retreats

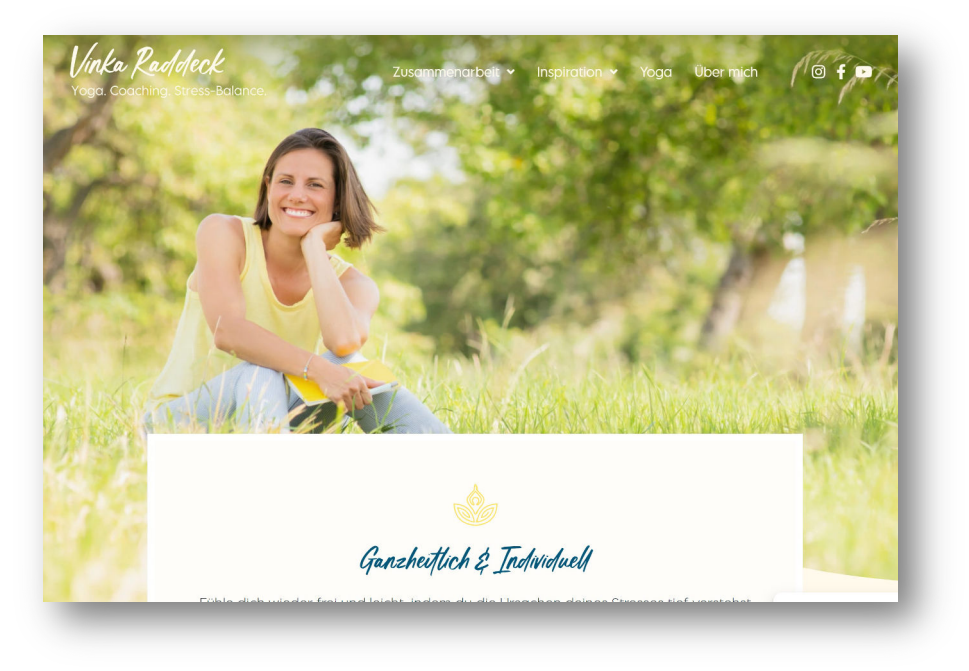

| <i>V</i> /4 |                                            | Kurspl       | an Stundenplar<br>Videos Sh | i Klassen Training<br>/anya≁ | s Kurse Workshoj      | ps Retreats Gutsc | heine Preise |
|-------------|--------------------------------------------|--------------|-----------------------------|------------------------------|-----------------------|-------------------|--------------|
| Stu<br>∢    | undenpla<br>01.01.2024 - 07.0<br>Mo. 01.01 | 1.2024 > / / | ule Klassen<br>Mi. 03.01    | Alle Sp Do. 04.01            | ortarten<br>Fr. 05.01 | ▼<br>Sa. 06.01    | So. 07.01    |
| .☆.         |                                            |              |                             |                              |                       |                   |              |
|             |                                            |              |                             |                              |                       |                   |              |

 Navigiere auf der Website zum Menüpunkt Yoga Es öffnet sich der interaktive Stundenplan.

## 2. Erklärung Reiter:

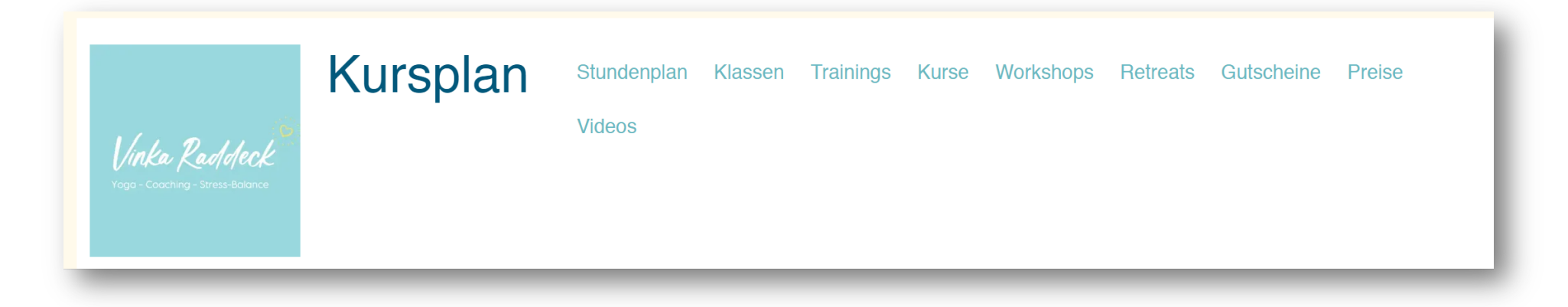

- Stundenplan: Die zeitliche Übersicht für Aktivitäten
- Klassen: Reguläre, offene Yoga Unterrichtseinheiten
- Trainings: Personal Training Termine
- Kurse: Strukturierte, geschlossene Lehrveranstaltungen f
  ür vertiefte Themen
- Workshops: Interaktive Lernmöglichkeiten mit praktischen Übungen
- Retreats: Intensive Programme f
  ür persönliche Entwicklung oder Entspannung
- Gutscheine: Möglichkeiten zum Erwerb von Dienstleistungen zu einem späteren Zeitpunkt
- Preise: Kosten f
  ür die verschiedenen Angebote
- Videos: Aufnahmen von vergangenen Yogastunden

# 3. Auswahl:

| Vinka Raddeck<br>Vogo-Coochig-StressBolonce                                                                                                    | Kursplan       |                      | Stundenplan                                                                                                    | Klassen Kurse | Workshops | Retreats | Gutscheine | Preise | Videos    | Sivanya <del>-</del> |
|----------------------------------------------------------------------------------------------------|----------------|----------------------|----------------------------------------------------------------------------------------------------|---------------|-----------|----------|------------|--------|-----------|----------------------|
| Klassen<br>< 15.01.2024 - 21.0<br>★ Mo. 15.01<br>O9:00 + 60 Min<br>Mobilität & Beweglichkeit<br>ab 60<br>ab 18.00 €+Me Level<br>5 freia<br>Vinka<br>10:15 + 75 Min<br>Therapeutisches Yoga<br>ab 18.00 €+Antanger | D1.2024 > Alle | Klassen<br>Ml. 17.01 | Do. 18.01<br>Do. 18.01<br>06:15 • 15 Min<br>Happy Morning Yoga - Mari<br>Saso<br>Saso<br>Of Arbit Lavel<br>melri als 5 Patza<br>Vinka | Fr. 1         | 9.01      | Sa. i    | 20.01      |        | So. 21.01 |                      |

 Wähle die Klasse oder die Aktivität aus, die dich interessiert.

## 4. Auswahl und Buchung:

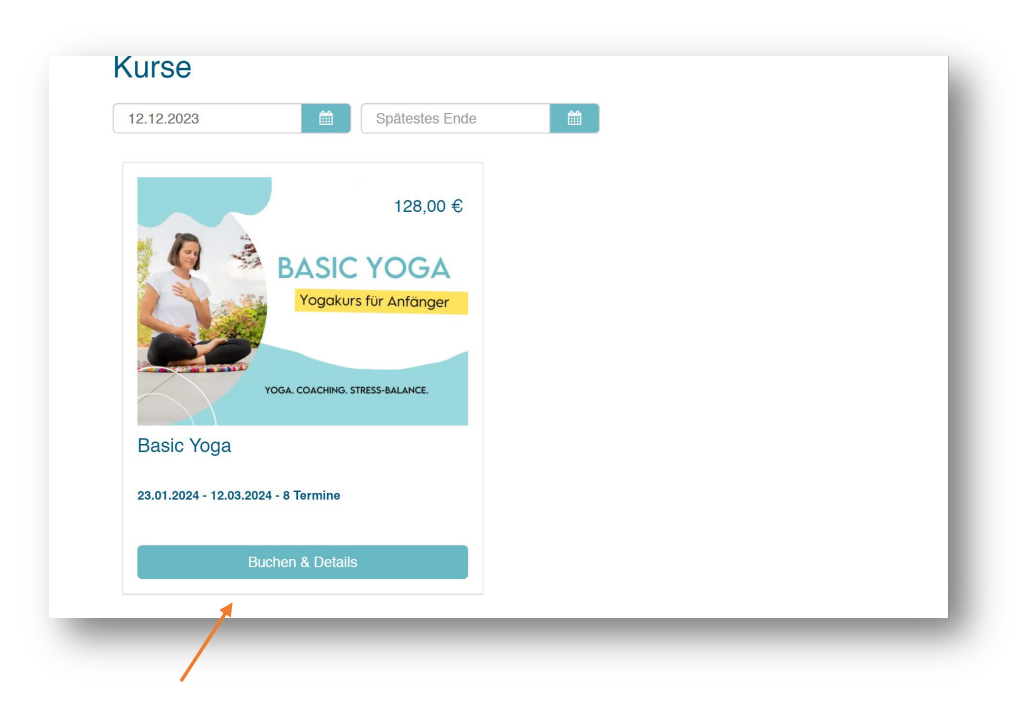

 Klicke auf das "Buchen & Details" um weitere Details anzuzeigen.

#### 5. Zur Buchung

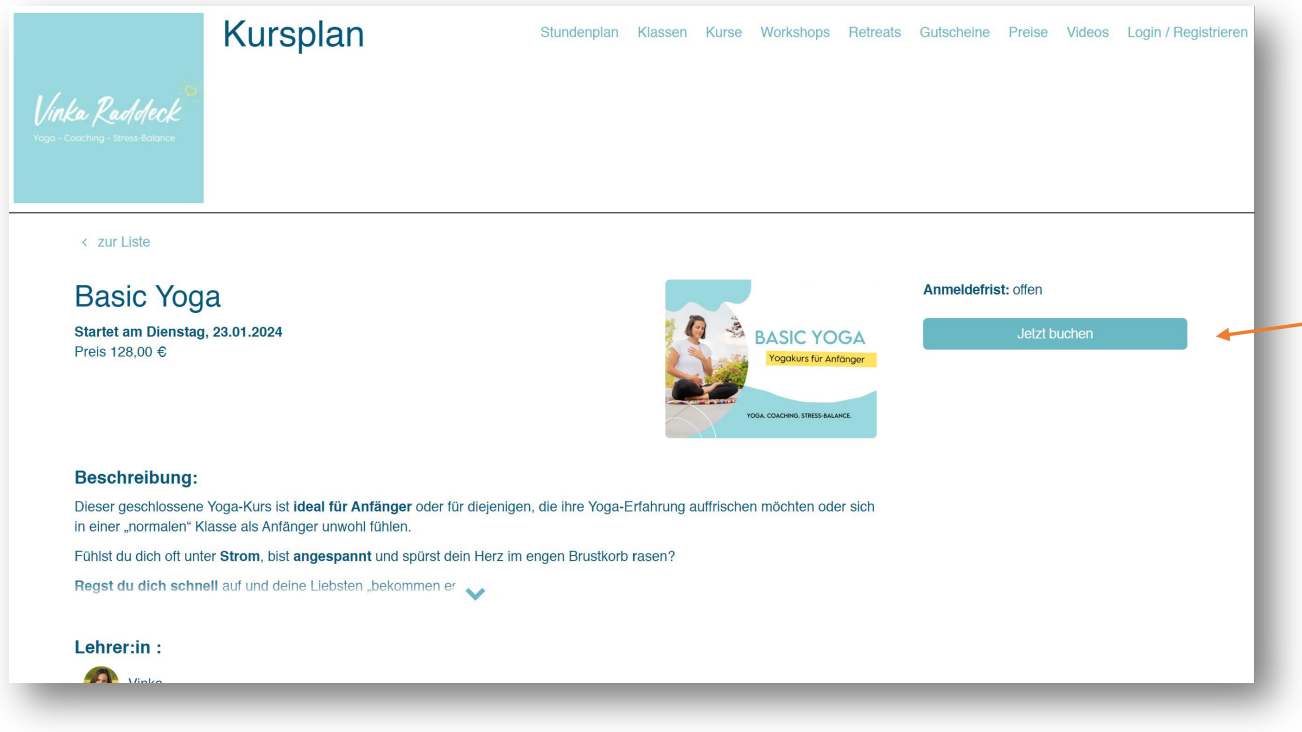

- Auf der Seite kannst du dir nochmal die Beschreibung durchlesen.
- Wenn dir das Angebot gefällt, kannst du auf "jetzt buchen" drücken.

#### 6. Registrierung/Anmeldung:

| Vinka Raddeck<br>Voga - Caaching - Stress-Batance |  |
|---------------------------------------------------|--|
| <b>⇔] Einloggen</b> ≙+ Registrieren               |  |
| E-Mail                                            |  |
| Passwort                                          |  |
| Passwort vergessen?                               |  |
| Einloggen                                         |  |
| ODER                                              |  |
| G Weiter mit Google                               |  |
| <b>f</b> Weiter mit Facebook                      |  |
| We use <b>Q eversports</b>                        |  |

- Wenn du noch kein Konto auf der Website hast, suche nach der Option "Anmelden" oder "Registrieren".
- Fülle das Registrierungsformular mit den erforderlichen Informationen aus, wie Name, E-Mail-Adresse und Passwort.
- Bestätige deine Registrierung, indem du den Anweisungen in der Bestätigungs-E-Mail folgst (falls erforderlich).

### 7. Bestellung abschließen:

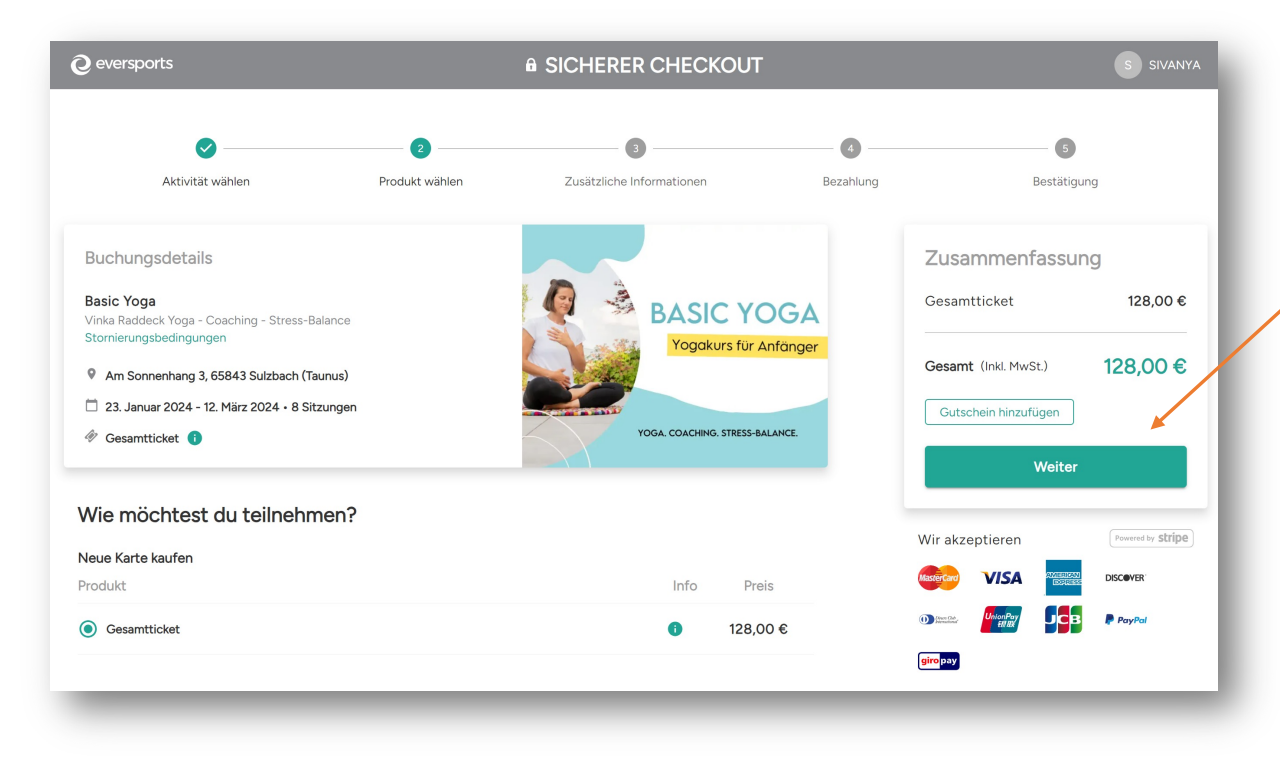

- Klicke auf Weiter
- Gib die erforderlichen Angaben ein
- Überprüfe nochmals alle
   eingegebenen Informationen.
- Bestätige die Bestellung und folge den Zahlungsanweisungen.
- Nach erfolgreicher Buchung erhältst du eine Bestätigungsseite und/oder eine Bestätigungs-E-Mail.
- Melde dich gerne bei Problemen oder Fragen.

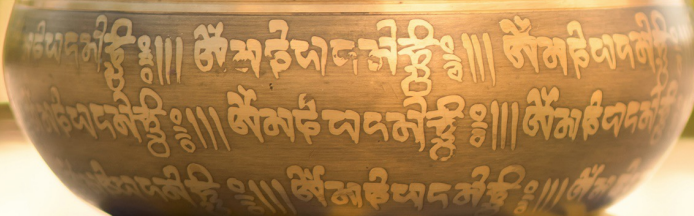

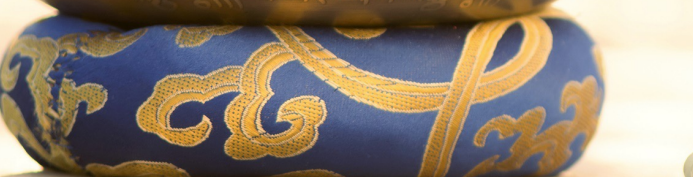

# Danke für deine Buchung